## Libby for Mobile Devices (October 2021) Cadillac Wexford Public Library

\_A valid library card (PIN set up when signed up for card) \_WiFi connection with WiFi turned on

- 1. Download Libby from the app store on your device
- 2. Answer question "Have library card?" Yes/ Not Yet
- 3. Look up library by location or name
- 4. Select Cadillac
  - Up North Michigan Consortium
- 5. Enter library card number, tap next, enter pin
- 6. Skip Kindle
- 7. At bottom of the screen
  - Magnifying glass: to search
  - Building: will take you to library of books
  - Stack of Books: is your bookshelf what you have out or on hold
  - Clock: is your check out history
- 8. After searching for book, Tap borrow on book Tap borrow again
- 9. Tap go to shelf
- 10. Tap open in Libby
- 11. Read book swiping right to left to turn pages
- 12. Tap Middle of screen to get back to your shelf or to quit out of the book

To Return Early:

- 1. From shelf tap on manage loan
- 2. then tap return early